## **MUNIS** Tip

## How to attach an item (quote, registration, field trip order form, hotel confirmation or any other pertinent information) to your Purchase Order Requisition in Munis:

- 1. You will want to have an electronic copy of your item that you want to attach.
  - a. If it is a hard copy scan
    - i. Save it to a file. (I created a folder called "Munis Scans" and put it on my desktop When I scan, I send my files to this folder. Once I am finished attaching it, I delete the items in the folder).
  - b. If it is saved on your computer, you are ready to go.
  - c. If it is an email or email attachment save the email as PDF or the attachment in whatever program it is. If you attach emails straight to TCM, they don't' open correctly.
- 2. Click the Attach (big paper clip) button on the ribbon at the top of your screen

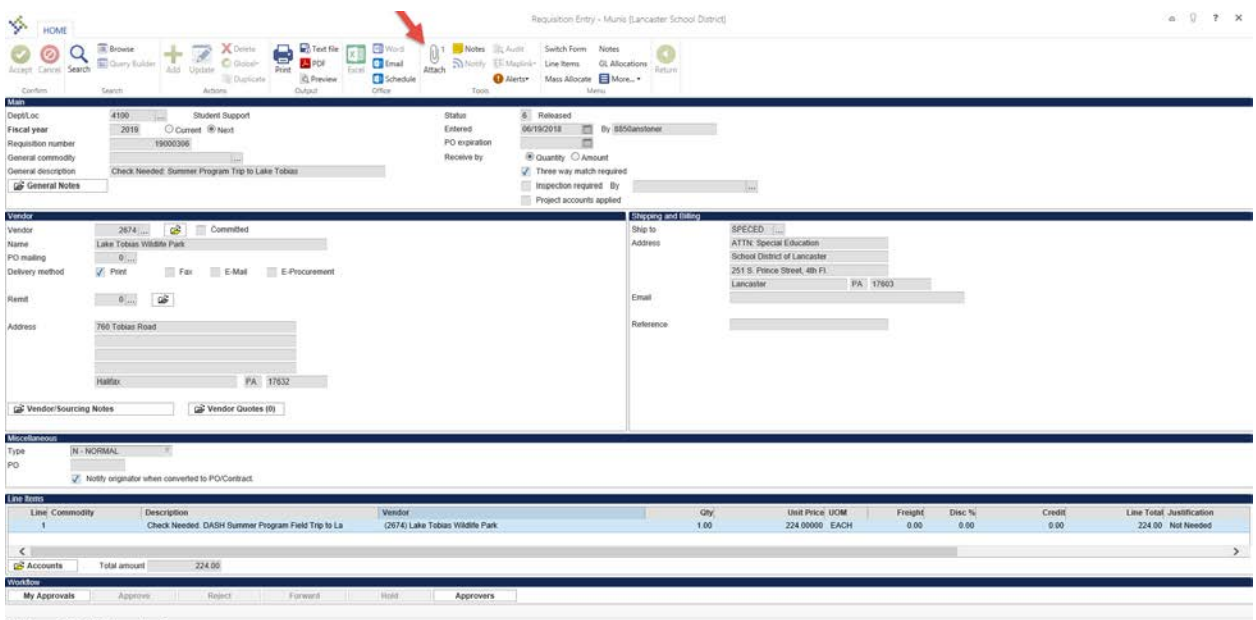

K < 113 of 16215 > >

## **MUNIS** Tip

3. Double click on Requisition Attachment (or click once then click on View Documents at the bottom of the box).

| HOME                                                                                                    | Bower Hade to Good-                                                                                                    | Pequilation Entry - Munis (Lancaster School Olstrict) > Cocument Mappings                          |                                                                                  |                                      |            |                |                                              |
|----------------------------------------------------------------------------------------------------|----------------------------------------------------------------------------------------------------|----------------------------------------------------------------------------------------------------|----------------------------------------------------------------------------------|--------------------------------------|------------|----------------|----------------------------------------------|
| Confers<br>Mini<br>Dept/Loc<br>Fiscal year<br>Requisition number<br>Deneral description<br>Confersal description | Central Across<br>4100 Student Support<br>2019 Current ® Next<br>19000006<br>Check Needer Summer Program Training at a                                                                           | Annore Schedule Onlyse Sten Machinest Dorument Attachment Type Registion Attachment.               | Record Type<br>Record Type<br>Record Type<br>Record Type                         | Read Only Count                      | C Required |                |                                              |
| Version<br>verdor<br>Kanna<br>Or making<br>Deboorp method<br>Lemit<br>Volfreed                                   | 1974 Series Committed<br>Late Totes Notifie Park<br>♥<br>♥<br>♥<br>₽<br>₽<br>₽<br>₽<br>₽<br>₽<br>₽<br>₽<br>₽<br>₽<br>₽<br>₽<br>₽<br>₽<br>₽<br>₽                                                  | Associate Occurrents<br>Document Title<br>Contract Machimet<br>Contract/Agreement<br>PO Attachment | TCM Document Type<br>Centract Attachment<br>Centract/Myteriment<br>PO Attachment | Read Only Count<br>J 0<br>J 0<br>J 0 | _          |                |                                              |
| relevitors<br>rpe (N-5)<br>O (2)<br>Line Connodit<br>1<br>C (2)<br>Accounts<br>Mi Approvem                       | Volte originator when converted to POContract<br>Volte originator when converted to POContract<br>V Description<br>Check Needed, DASH Summer Program<br>Total amount 20(406<br>Algorithm Bisson) | Wiew Bocuments                                                                                     | TCM Version 2016 2 1 1                                                           | 🐺 Show Counts                        |            | Credit<br>0.00 | Line Total Justification<br>22430 Not Needed |

- 4. Click on New (in the Ribbon).
- 5. Click on Import.
- 6. In the pop up box, click "Choose File". Find the file where you saved your scanned quote and double click on it (or single click and then, on the bottom of your screen, click Open).

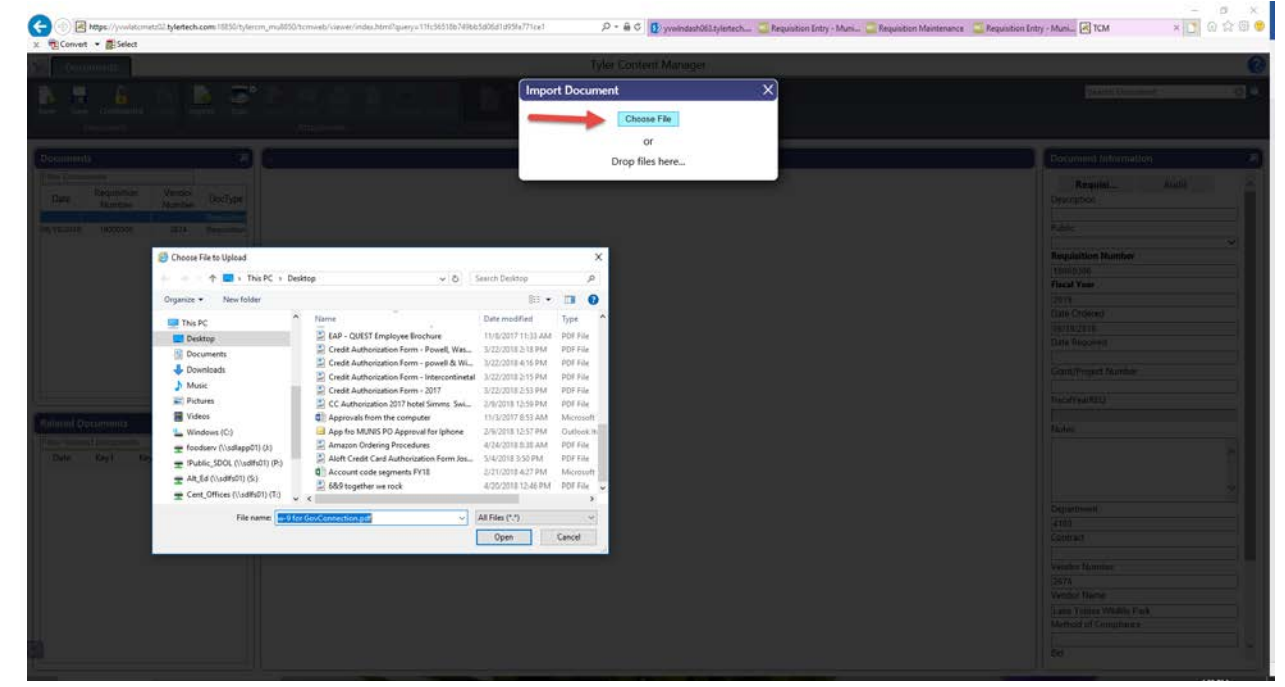

- 7. On the Pop up box, click Import.
- 8. On your Ribbon, click Save.
- 9. Your document is now imported and attached to your requisition. You can close out the TCM tab(s).